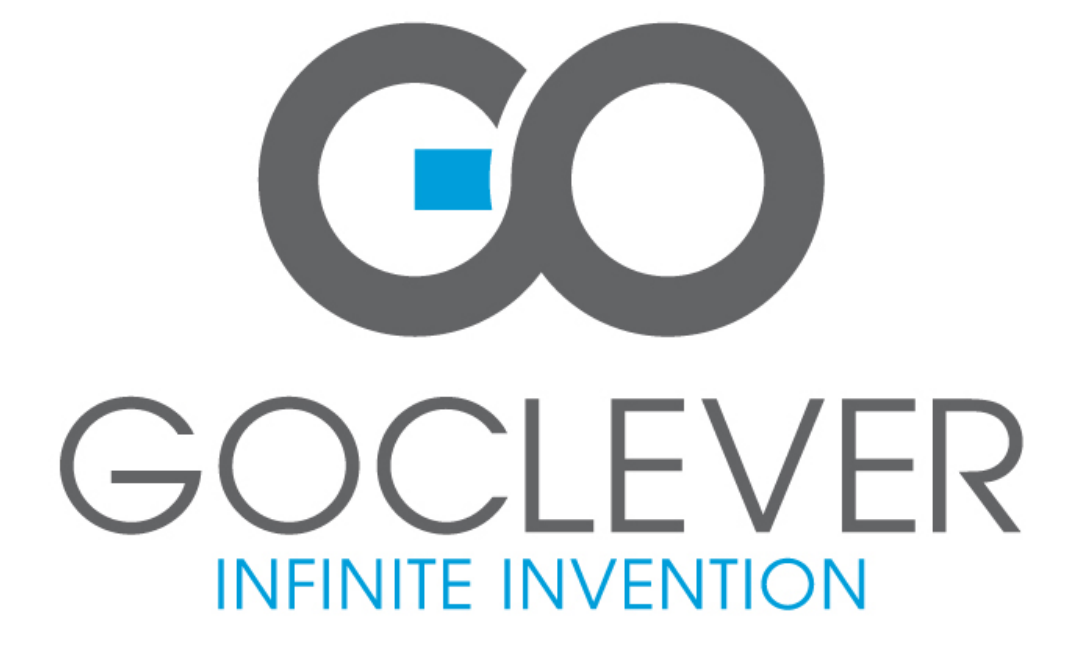

# GoClever TAB A73

# USER'S MANUAL INSTRUKCJA OBSŁUGI www.goclever.com

# **Declaration of Conformity**

Hereby GOCLEVER Technology declares that the product complies with the essential requirements and other provisions of Directive 199/5/WE.

# **Environmental Protection**

The device is subject to the WEEE Directive 2002/96/EC. The symbol next to mean that the product must be disposed of separately and should be shipped to the appropriate collector. This allows you to limit pollution and the impact on human health.

Also like to inform that our company has the obligations under the Act on waste electronic equipment, including in his collection, treatment, recovery and recycling is supported by KARAT ELECTRO-RECYCLING Ltd. If you have any questions or concerns you can contact Karat call 056-623-80-91.

#### Responsibility

GOCLEVER Technology Company nor any of its licensors shall not be liable for any loss of data or profits, as well as for any other consequential or indirect damages resulting from the use of equipment brand, in any case and the maximum permitted by law. GOCLEVER Technology is not responsible for any problems related to the malfunctioning of the operating system and applications operating under its control.

# Changes

GOCLEVER Technology reserves the right to revise this document and the specifications of the device, without notice to you. These features and images may vary depending on the services offered by the operator and software version of the device.

# **Before using**

Remember that the battery is not charged. Opening or attempt to disassemble the outer casing of the device will void the warranty.

Google is a registered trademark, and Google Maps is a trademark of Google Inc.. in the United States and other countries. YouTube is a trademark of Google Inc.. GOCLEVER Technology Company is not liable for technical or editorial errors or for omissions contained herein is not responsible for incidental or consequential damages resulting from furnishing this material. Information is presented in such a state in which you adopt them, and are not covered by any warranty. Subject to change without notice. GOCLEVER Technology Company reserves the right to change the contents of this document without prior notice. The manual describes basic functions of the device.

# Security

Please refer to these guidelines. Failure to comply with them may cause danger to life or health or may be illegal. For further information, please read the entire manual. Device was designed to operate from battery and mains supply with the charger. Using the device in a different way can be dangerous and will void the warranty.

#### **Charging Battery**

The unit should be connected only to a power source in accordance with the parameters set out in the specification. In case of doubt as to the type of power source required, consult an authorized service provider or local power company. If the product is powered from a battery or other sources, follow the instructions supplied with the product.

The impact of external factors and the electromagnetic field

The device is not waterproof. Make sure that it was always dry, protect from moisture. The device also must be protected against high and low temperatures, dust, sand, do not expose it to shock, throw, as this may damage it or its components.

- Do not use the device in a damp and very high or low temperatures.
- Do not leave the device in the vehicle or in places where temperatures exceed 50 degrees Celsius.
- Do not use the equipment on board aircraft and in areas where it is not allowed to use equipment that may emit an electromagnetic field for example a hospital, petrol station, a warehouse of explosives violations of these rules may result in fire or explosion.
- Do not use the device while driving.
- Do not use the device near strong electromagnetic sources, such as microwave ovens, sound speakers, TV and radio.
- Use only original manufacturer-approved accessories, or accessories that do not contain metals.

Service and Repair

For repair use the authorized service and qualified staff, any attempt to repair yourself, or by unauthorized service will void the warranty.

• The tablet is non-water-proof.

#### Content

| mportant Notice                              |
|----------------------------------------------|
| Main functions                               |
| Tablet description                           |
| 1. Quick Start1                              |
| 1-1.Boot up/shut down1                       |
| 1-2. How to improve the speed1               |
| 1-3. Charging12                              |
| 1-4.Connected to computer and data transfer1 |
| 1-5.how to use touch panel1                  |
| 1-6. G-sensor1-                              |
| 1-7. Introduction of main interface1         |
| 1-8.Additional functions1                    |
| 1-9.Apk installing1                          |
| 1-10.Word type-in1                           |
| 1-11.OTG function2                           |
| 2. Internet2                                 |
| 2-1. Internet setting2                       |
| 2-2. Browser                                 |
| 2-3. Mail                                    |

| 2-4. IMS            | .26 |
|---------------------|-----|
| 3. Multimedia       | .26 |
| 3-1. Music          | 26  |
| 3-2. Video          | .27 |
| 3-3. Recorder       | 29  |
| 3-4. Camera         | 29  |
| 4. Setting          | .30 |
| 5. Trouble shooting | 32  |
| 6. Specification    | 34  |

# Main funcitons

•7" HD TFT capacitive screen 800\*480.

•Support HDMI 2160P and 3D video.

•Support OTG to transfer data from USB flash drive, mobile HDD via USB cable.

•Support Wi-Fi and other kinds of methods to connect Internet.

•G-sensor to support the screen change from different directions.

• Support vibration.

Smart Google Android OS

•Numerous applications are available on the Android market.

•The tablet can meet your requirements of business and entertainment.

•Support MP3, M4A, WMA, APE, FLAC, AAC, MID, WAV, AMR, OGG and other audio formats.

•Full HD video decoding (2160P, 1080P, 720P, 480P), MKV, AVI, RM/RMVB, WMV, 3GP, MOV, MP4, ASF, MPG, DAT, VOB, FLV and so on.

•Support pictures in JPG, JPEG, BMP, PNG and so on.

•Support MicroSD (TF) card from 128MB to 32GB.

•Support personal setting to adjust the brightness, booting up/shutting down volume, change wall paper and so on.

Outlook and buttons:

#### Front:

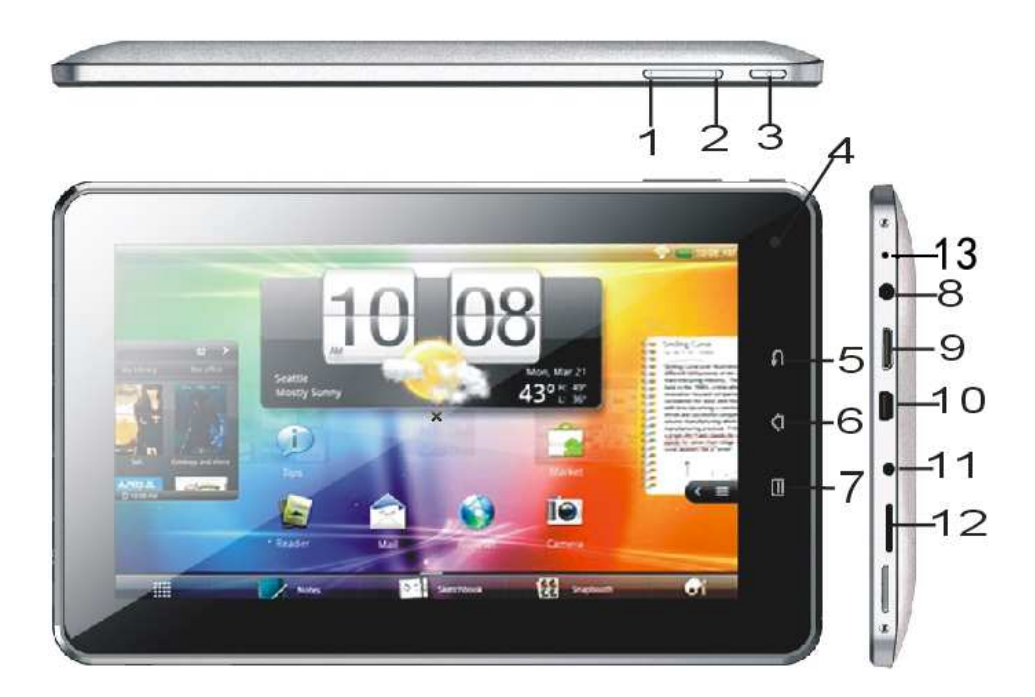

#### Function definition:

1."+": Volume +

2. "-": Volume -

3. "<sup>()</sup>": Power. When the tablet is working, press the button for a bit long time, then there comes out the window of shutting down options; press the button for a short time, the screen and other function buttons will be locked.

4. Front camera(optional);

5. "**①**": Back. Press the button to make the tablet go back to last step.

6. " Tap the button to go to the Home interface from any interface, tap it for a long time to go to the window of recently running applications.

7. "III": Menu. Press it to open the menu of the present interface, it has the same function as "IIII"; press it for a short time to unlock the screen when the tablet is locked.

8. Earphone port;

9. HDMI port;

10. USB port;

11. DC charging port;

- 12 .TF slot;
- 13. MIC hole

# 1. Quick Start

**1-1.** Boot up/Shut down and Unlock: When the device is shut down, press " $\bigcirc$ "for 3 seconds, then the tablet will boot up. When LCD screen is locked, it may take 100 seconds to go to the system Home interface, click " $\bigcirc$ " or slide  $\bigcirc$  up, the screen will automatically unlock, as following picture shows:

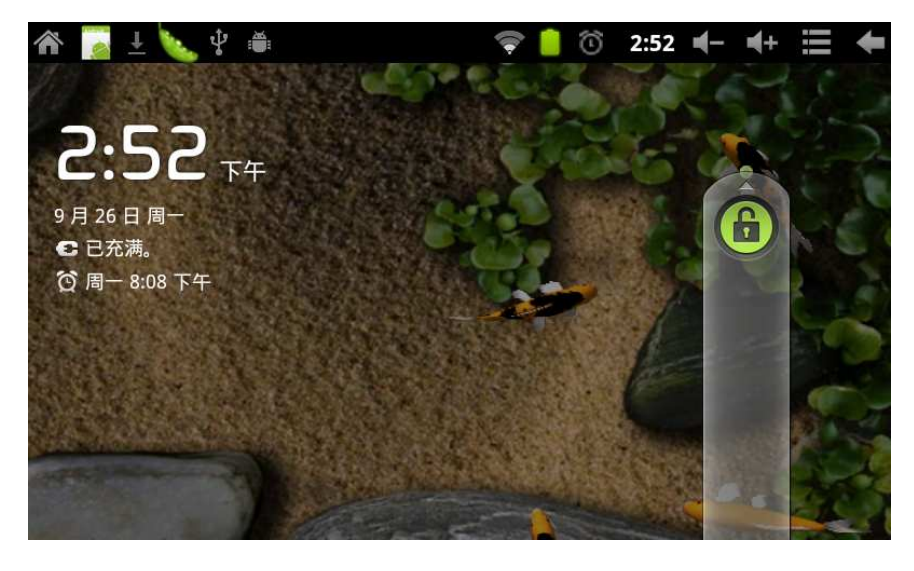

Energy-saving mode and locked mode: when device is in the status of energy-saving mode and locked mode, press"<sup>()</sup>"to wake up the screen and the system will go to the locked mode in one second, slide <sup>(C)</sup> up to unlock. Remark: in the energy-saving mode, the tablet will keep on working, and the LCD screen will be black. Shut down: when the tablet is working, press "<sup>()</sup>"for 5 seconds, there will come out a window with power off option, select Power off, the device will shut down. Click "<sup>(1)</sup>"to cancel the shutting down.

Remark: When the battery is low, the tablet will give warning message and will automatically shut down if not connected to power adaptor for charging. Please the check the battery if the tablet cannot boot up.

#### 1-2. How to improve the speed

After the tablet is working for a while, the applications are closed from the screen, but the system still keeps the applications running, then the whole tablet will be slow to response. Please go the setting to stop the running applications.

# 1-3. Charging

Charge the tablet with correct power adaptor. When being charged, there is a bolt icon in the battery status; the charging finishes, the battery icon will be full.

It is normal that the power adaptor and the device will be a bit warm when being charged.

#### 1-4. Connected to computer and data transfer

When connected to computer, the status bar in the top will show that USB is connected. It is default the the tablet is being charged when connected to computer. If you want to connect to mobile HDD, please drag the status bar down and there comes out the option of "USB connected", click the "turn on USB storage", then the USB storage will be shown in the computer. Click "Turn off the USB storage", the tablet will go back to the charging mode. As picture shows:

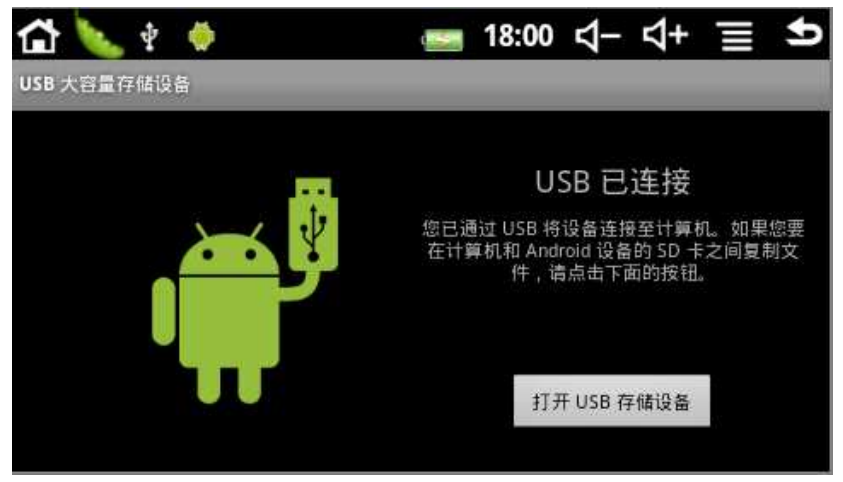

#### 1-5. how to use touch panel

You can browse the main screen, manage applications, and control the tablet by tapping the touch the panel.

1-5-1. tap and select

Just tap the screen when you want to type words via the keyboard and select the applications.

# 1-5-2. Press

If you want to open the option list, just press the address bar for a few seconds. Pressing a shortcut icon for a few second can drag it to the main home screen.

1-5-3. Quick slide or slide

Quick slide or slide means to slide vertically or horizontally with finger on the screen.

1-5-4. Drag

Before you drag the icon, please press it hard until the icon is dragged to anywhere you like.

#### 1-6. G-Sensor

The tablet has built-in G-Sensor. When the G-Sensor is set to be on, the screen will turn 90°as the tablet is turned 90°around.

#### 1-7. Introduction of main interface

When you press the power button for 5 seconds, the tablet starts up, but the screen is locked, slide to unlock icon up to unlock the screen to go to the main interface, where you can check the status, change wall paper, add small widgets, add apk shortcuts, start an application and

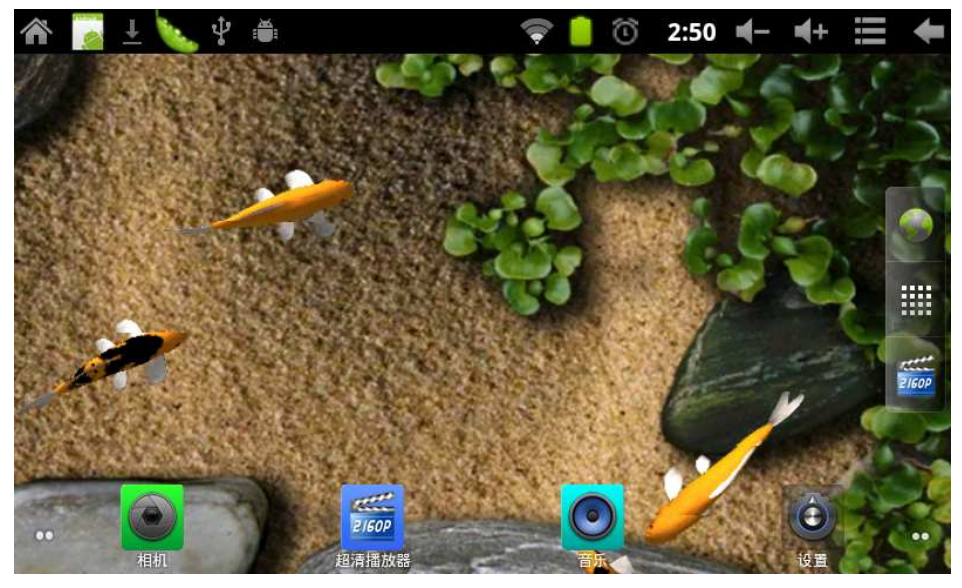

so on.

**1-7-1**. Status bar: Drag down the status bar to check the notice and date information.

- **1-7-2**. Volume: tap "-""+"to tun<u>e</u> the volume.
- **1-7-3**. Menu: tap the **I** or "**U**"to open the menu.

•Add: this helps to add kinds of icons, widgets, files and wall paper. You can also delete an icon from the main interface by pressing the icon until there comes out , then dragging the icon to .

•Manage applications: you can check all the applications in the device, and uninstall applications.

•Wall paper: you can set any picture you prefer as the wall paper.

•Search: you can type in the webpage address and search.

• Notice: here you can check the system notices.

•Setting: click it to directly go to the system setting interface.

**1-7-4**. Shortcut: click the button and the full function menu will come out:

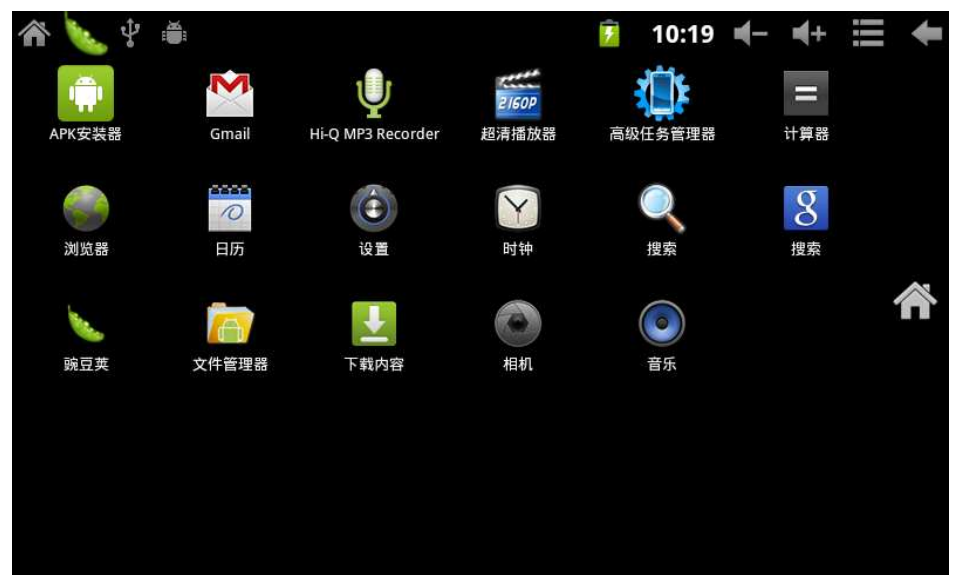

The window shows all the function icons of the tablet. Click each one; the tablet will go the relative screen. Following are brief introduction of the icons:

Apk installer: it helps to install new apk and manage

- apk. Please refer to 1-9 Apk installing.
  - Browser: click it to browse webpage.
  - Calendar: check and set calendar.
    - Calculator
- Y

2160P

Alarm

Music player: please refer to 3-1 Music.

Video: please refer to 3-2 Video.

Sound Recorder: please refer to 3-3 Recoder.

Camera: please refer to 3-4 Camera.

Task manager: to manage and uninstall the applications. When the tablet is slow to response, you can use this function to stop some applications from the system.

#### 1-8. Additional functions

There are many small widgets in the device, tap the Menu to select Add, then "small tools" and there comes out following picture:

| 습 🍆 🕴 🔶 | <b>e 19:04</b> | ব– ব+ | <b>1 5</b> |
|---------|----------------|-------|------------|
| 选择窗口小部件 |                |       |            |
| ● 播放器   |                |       |            |
| ◎ 模拟时钟  |                |       |            |
| 🙆 电量控制  |                |       |            |
| ■ 相框    | 00000000       |       |            |

After the above widgets added, they will show up in the home screen, for example, if the Analog Clock is added to the small widgets, there will be the Analog Clock in the home screen.

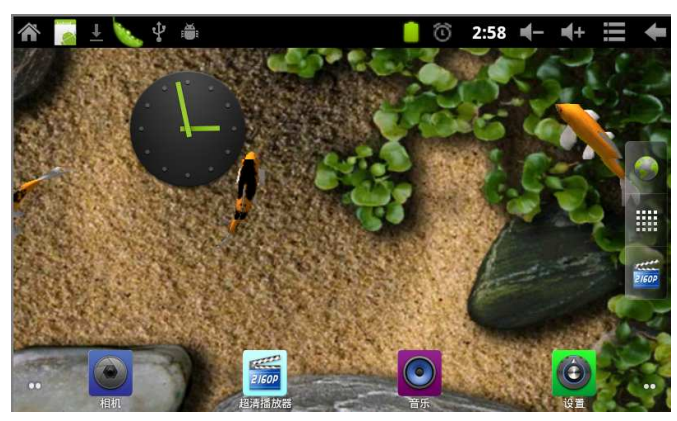

#### 1-9. Apk installing

After the the 3<sup>rd</sup> party applications are downloaded from the Android market or internet, you can install them as you like.

#### 1-9-1. how to download the applications

Method 1: you can download the applications from Internet, copy them to TF card, then put the card into the tablet.

Method 2: you can download the applications from Android Market to TF card,

#### 1-9-2. Apk installing

Method 1: Click the shortcut in the main screen to select "APK installer", then select "Installer" to go to the directory of the TF card, select the apk you want to install, then the installing will automatically start.

Method 2: Click the short cut in the main screen, select "ES file manager" to go to the directory of SD card, then select the apk you want to install, then the installing will automatically start.

#### 1-9-3. apk uninstalling

Click the short cut in the main screen, select "APK installer", then select "Manager" to go to the application list, select the apk you want to uninstall, confirm ok to uninstall the apk.

#### 1-10. Word type-in

When you start an apk or type in words, there will be

keyboard on the screen. The keyboard has following methods for typing in:

- Android keyboard
- Google pinyin input method

# 1-10-1. select type-in method

According to the setting, the Android keyboard will come out.

1. Click the Menu in the home screen, then select Setting.

2. Select language and keyboard.

3. The installed type-in methods will be listed in the area of language and keyboard setting.

4. Click the box behind the type-in method you need.

# 1-10-2. how to use and shift the type-in method

1. In the word type-in interface, press the area of text editing until the menu comes out, then select the "type-in methods"

2. Select the type-in method you need.

Android keyboard

# Google pinyin type-in screen

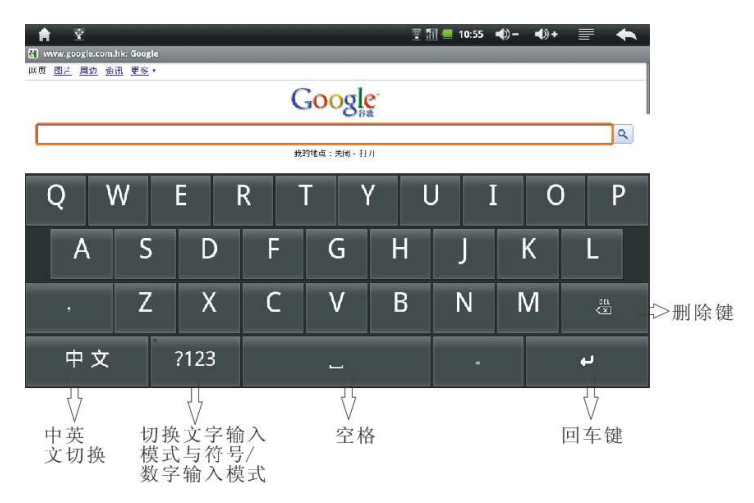

# 1-11. OTG

The tablet can support OTG to connect USB flash drive, some MP3, MP4, HDD and other devices.

The tablet can detect a device when connected to it vis OTG-USB cable.

You can browse and manage the files in the USB folder in the directory root.

Please do not use OTG when the battery is low and DC adaptor is not connected, otherwise the device will shut down due to low battery.

#### 2. Internet

#### 2-1. Internet setting

Click the shortcut in the home screen, select "Setting—Wireless and network" to go to the internet setting interface:

| A                 | 1.1                             | 🗟 🗐 🕯 |   | <b>4</b> )- | <b>•</b> )+ | • |              |
|-------------------|---------------------------------|-------|---|-------------|-------------|---|--------------|
| 无线和网              | 络设置                             |       | _ | _           | _           | _ | _            |
| Wi-Fi             |                                 |       |   |             |             |   |              |
| Wi-Fi<br>已连接到     | រៀ d-link                       |       |   |             |             |   | $\checkmark$ |
| Wi-Fi<br>设置和f     | <b>设置</b><br><sup>管理无线接入点</sup> |       |   |             |             |   |              |
| 移动网络              |                                 |       |   |             |             |   |              |
| <b>移动</b><br>打开移动 | <b>网络</b><br>动网络                |       |   |             |             |   | ×            |
| 移动<br>设置漫》        | 网络设置<br><sup>游、网络、APN 选</sup>   | 项     |   |             |             |   |              |

# 2-1-2. WiFi connecting

In the interface of "Wireless and network", select "WiFi setting" to go to the WiFi setting interface and click the box behind WiFi.

WiFi will automatically detect available accesses and list them out. Click the WiFi access you want to connect, type

in password to connect WiFi.

The tablet will consume another 1/4 more energy. To save energy, please close WiFi if you don't use it.

#### 2-1-3. 3G dongle connecting

The tablet can support external 3G dongle to surf Internet. The tablet can automatically detect and connect the proper dongle when it is plugged in.

# 2-2. Webpage browsing

After the network is connected, you can browse the webpages.

Click the shortcut button in the main home screen and select "Browser", then click Menu to type in the web page address. You can view other parts of the web page by sliding your finger. There will be a button to zoom in/out the page for convenient browsing.

#### 2-2-1. Bookmark

• Webpage bookmark

If you want to add a bookmark to the current page, click Menu, then Bookmark to add bookmark.

• Open a bookmark

Click Menu, and then bookmark to open the webpage which is marked.

• Edit bookmark

Click Menu, then Bookmark, press a bookmark to open the menu. Select Edit Bookmark to edit.

# 2-2-2. Open a new webpage

• Open a new webpage

Click Menu, then New page to open a new webpage.

• Shift webpages

Click Menu, then Pages to shift to the page you want to browse.

# 2-2-3. Change the browser homepage

Click Menu, then More to select Setting to set the homepage.

#### 2-2-4. Set browser

Click Menu, then More to select Setting to set the

browser.

#### 2-3. Mail

The Mail apk helps to receive and send mails. The apk has guidance to set the mail box. It supports Yahoo, Gmail, Hotmail and other mail service.

Tips: please check you network is available and time is correct before setting the mail box.

| A 1.1   |        |        |       |    |   | うい いちん こうしん こうしん こうしん こうしん こうしん しょうしん しょうしょう うましん しょうしょう うましん しょうしょう うまう ひょうしょう うまう ひょうしょう うまう ひょうしん しょうしん しょうしょう うまう ひょうしょう うまう ひょうしょう ひょうしょう うまう ひょうしょう ひょうしょう うまう ひょうしょう うまう ひょうしょう うまう ひょうしょう うまう ひょうしょう うまう ひょうしょう ひょうしょう ひょうしょう うまう ひょうしょう ひょうしょう ひょうしょう ひょうしょう ひょうしょう ひょうしょう ひょうしょう ひょうしょう ひょう ひょうしょう ひょうしょう ひょう ひょう ひょう ひょう ひょう ひょう ひょう ひょう ひょう ひ | 1:24 | <b>-</b> () | <b>(</b> )+ | ◆ ■   |
|---------|--------|--------|-------|----|---|----------------------------------------------------------------------------------------------------|------|-------------|-------------|-------|
| 设置电子邮件  | _      | _      | _     |    | _ | _                                                                                                    |      |             |             | _     |
| 您只需执行几个 | 步骤,即可为 | 为大多数帐户 | 配置电子邮 | 牛。 |   |                                                                                                    |      |             |             |       |
| 电子邮件地址  |        |        |       |    |   |                                                                                                    |      |             |             |       |
| 密码      |        |        |       |    |   |                                                                                                    |      |             |             |       |
|         |        |        |       |    |   |                                                                                                    |      |             |             |       |
| 手幼设置    |        |        |       |    |   |                                                                                                    |      |             |             | 下一步 🚺 |
| q       | w      | e r    | t     |    | у | u                                                                                                    | i    | i           | 0           | р     |
| а       | s      | d      | f     | g  | h |                                                                                                    |      | k           |             | 1     |
| ି ନ     | Z      | x      | C     | v  | b |                                                                                                    | n    | m           |             |       |
| ?123    |        | @      | .com  |    |   |                                                                                                    |      |             |             | 下一步   |

#### 2-3-1. Guidance for mail box setting

Click the Mail icon in the main home screen to start guidance. Click Next to type in your mail ID and password, then Next to check your mail box type is POP3 or IMAP, then Next to check whether your mail server is available and set the name when you use the mail box. If the mail box is available, the inbox will be automatically opened.

# 2-3-2. Receive and send mails

Click Mail to go to the inbox and read new mails.

In the inbox, click Menu to select Write new mail. Then you can write and send an email from the tablet just like on a computer.

Tips: if you have more than one mail ID and want to send an email from one box, just click the mail ID before you click the Menu to write the mail.

# 2-3-3. Delete mail ID

In the inbox, click Menu to select and press the Account, then there comes out the menu list, click Delete account.

#### 2-4. IMS

You can install some IMS applications to talk with friends.

#### 3. Multimedia

#### 3-1. Music

Click the Music icon to go to the music files list:

| <b>^</b> (    | 1                              | 🌜 🖞 🛎 |                | 💎 👂 | 1:31 | <b>-</b> + | ≡ +       |
|---------------|--------------------------------|-------|----------------|-----|------|------------|-----------|
|               |                                | ●     | <b>必</b><br>新曲 |     | 播放列表 | ī          | ■<br>E在播放 |
| New Autor Com | <b>sdcard</b><br>胡歌&阿兰         |       |                |     |      |            |           |
| - 0           | <b>蔡琴(情是永</b><br><sup>蔡琴</sup> | (不变)  |                |     |      |            |           |
|               | <b>零零七</b><br>潘玮柏              |       |                |     |      |            |           |
| 2123-55 0<br> | 再现神话-D<br><sup>晓花</sup>        | TSCD  |                |     |      |            |           |
|               |                                |       |                |     |      |            |           |
|               |                                |       |                |     |      |            |           |

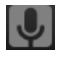

Music files are listed according to different artists.

Sorted by albums

6 all songs

list of newly added songs

Click a song to play as follow shows:

"◀/▶": Last/next song, click the progress bar to move

fast forward/fast back.

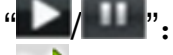

play/ pause

- shuffle play

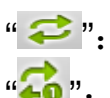

play in circle

repeat

# 3-2. Video

Click the Video icon to go to the list of video files. Press a

video file until there comes out a delete menu in the bottom, click to delete the file. Select one video file to play:

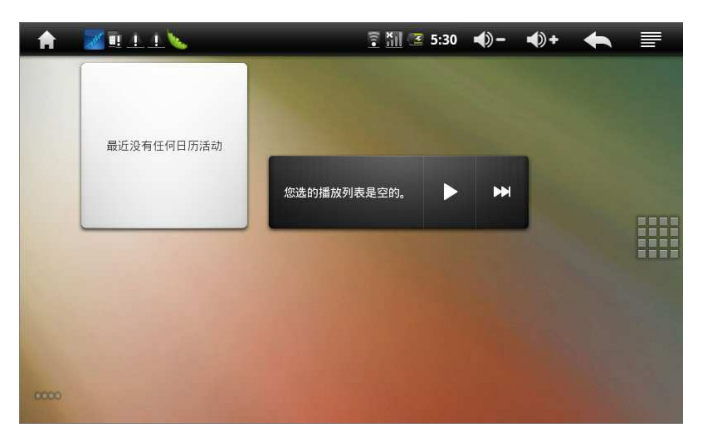

". Last/next video, click the progress bar to move fast forward/fast back.

". Back

": play/ pause

# 3-2-1.HDMI output

Connect the tablet to HD TV with HDMI cable; the display will be shifted to TV.

Tips: please do not plug in and out the HDMI cable too frequently when the HDMI is working.

# 3-3. Sound recorder

Click the sound recorder icon to open the interface of sound recording:

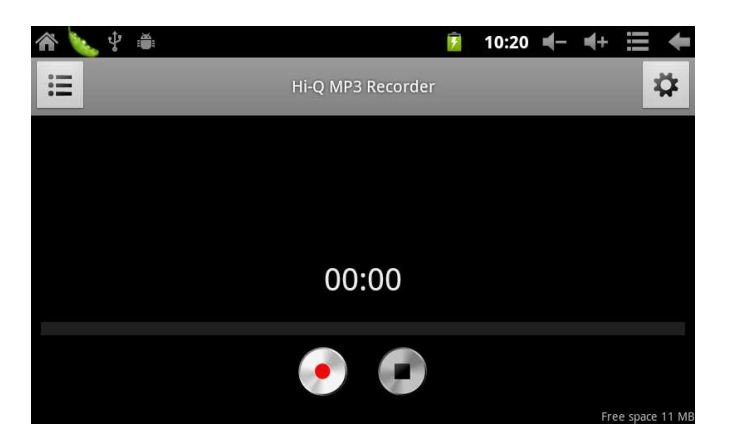

Click "S"to start the recording and click "S"when recording finishes. The file is saved as recordingxxxxx.mp3 in the Recordings files in the directory root. You can play them just like play music.

#### 3-4. Camera

Click the Camera icon to take pictures.

3-4-1. Take pictures: Click " ?" to take a picture. The pictures will be named as date-month-date-hour-minute-second.jpg and saved in DCIM/Camera. Click " ?" to browse all the pictures. 3-4-2. Record a video

Click "Interview" to record a video, click "Interview" to start and "Or stop(if you set the time for recording, it will stop when time is out and the video will be automatically saved.). The videos will be named as date-month-date-hour-minute-second.3gp and saved in DCIM/Camera. Click "Interview" to browse all the videos. Click "Interview" to go back the main home interface.

#### 4. Setting

Click setting to open the setting menu: Wireless and network, Sound, Display, Location and security, Applications, Privacy, Storage, Language and keyboard, Date and time, About device. **4-1.** Wireless and network: here you can set the device connected with network, please refer to 2-1 Internet setting

**4-2.** Sound: here you can set volume, tone, operation sound and screen locked sound.

**4-3.** Display: auto-rotate screen, Animation, brightness, screen timeout.

**4-4.** Location and security: you can set to show My location, the picture of locked screen, whether to show the password when you type it in.

**4-5.** Applications: you can set to allow the 3<sup>rd</sup> party applications, Manage/Uninstall the applications, check and manage the running applications.

**4-6**. Privacy: set to show "My location, Backup my data and Factory reset"

**4-6.** Storage: to check MicroSD card or available memory of the device, unmount SD card and format SD card.

**4-7.** Language and keyboard: select language and area, type-in method setting

**4-8.** Date and time: set date, time, time zone and time showing mode.

**4-9.** About device: to check the status of the device and battery, legal information, model and firmware version

number.

#### 5. Trouble shooting

1. It is slow to boot up the 1<sup>st</sup> time.

•The 1<sup>st</sup> time to boot up the tablet may take 2-3 minutes after the firmware is update or after resetting to the factory data.

2. Cannot connect WiFi or the WiFi signal is weak.

•Please check the WiFi router is working.

•Please check the WiFi ID and password are correct.

•Please check the built-in WiFi antenna is blocked by something.

•Please check you are in the proper range of the WiFi router and there no wall or blockade between the tablet and the router.

3. Files cannot be copied.

- Please check the tablet is correctly connected to computer.

- Please check the tablet has enough memory for new files.

- Please check the USB cable is working.

4. no sound in the earphone

- Please check the volume is not 0.

- Please the earphone is correctly connected. If the audio file is damaged, there may be noise or mute.

5. System cannot run normally.

- Some 3<sup>rd</sup> party applications may be the reason that the system cannot run normally. You can restart the system or uninstall the 3<sup>rd</sup> party apk.

6. fail to set mail box or register applications

• Please check there is available network.

•Please check you set the mail box in the right way.

•Please set the system time synchronized with your local time.

•Please stop some applications in the task manager to ensure the tablet can work fast.

7. why the storage information is not the same as that in the Specification?

•The system and some applications will up some memory, so the available memory for users will be less than the real memory of the tablet.

# 6. Specification

| Size    | 194mm*122mm*13 mm        |                          |  |  |  |  |
|---------|--------------------------|--------------------------|--|--|--|--|
| Screen  | 7" TFT capacitiv         | ve screen 800*480        |  |  |  |  |
| USB     | USB 2.0                  | USB 2.0                  |  |  |  |  |
|         | CPU                      | Allwinner A10 1GHz       |  |  |  |  |
|         | RAM                      | 512M DDR3                |  |  |  |  |
| CPU and | Memory                   | 4GB                      |  |  |  |  |
| memory  | MicroSD card<br>(TF)     | 128MB~32GB               |  |  |  |  |
|         | OS                       | Android 2.3.4            |  |  |  |  |
| Network | Wi-Fi                    | IEEE802.11b/g/n          |  |  |  |  |
| Power   | Battery                  | 3.7V 3000mAh             |  |  |  |  |
|         | Adaptor                  | DC 5V,1.5A               |  |  |  |  |
|         | earphone                 | (L)7mW+(R)7mW(32)        |  |  |  |  |
|         |                          | ohm)                     |  |  |  |  |
|         | MP3                      | 32K bps – 320K bps       |  |  |  |  |
|         | WMA                      | 16K bps –320K bps        |  |  |  |  |
| Audio   | Frequency                | 20Hz to 20KHz +/-3dB     |  |  |  |  |
| Audio   | response                 |                          |  |  |  |  |
|         | SNR                      | >=85dB                   |  |  |  |  |
|         | Distortion               | <0.6%                    |  |  |  |  |
|         | MP3, M4A, WN             | MA, APE, FLAC, AAC, MID, |  |  |  |  |
|         | WAV, AMR, OGG and so on. |                          |  |  |  |  |

| Video             | Full HD decoding (2160P, 1080P, 720P,<br>480P); MKV, AVI, RM/RMVB, WMV, 3GP,<br>MOV, MP4, ASF, MPG, DAT, OB, FLV and<br>so on |
|-------------------|----------------------------------------------------------------------------------------------------|
| Picture           | JPG, JPEG, BMP and so on                                                                                                    |
| Working condition | 040℃                                                                                                    |
| Languag           | Simplified Chinese, tradition Chinese,                                                                                        |
| е                 | English and so on                                                                                                    |
| Compatib          | Windows2K/XP/Vista/Windows7/Linux2.4/M                                                                                        |
| le OP             | AC OS 10.4                                                                                                    |

# Deklaracja zgodności

Niniejszym GOCLEVER Technology oświadcza iż produkt jest zgodny z zasadniczymi wymogami oraz pozostałymi postanowieniami Dyrektywy 199/5/WE.

# Ochrona środowiska

Urządzenie podlega dyrektywie WEEE 2002/96/EC. Symbol obok oznacza, że produkt musi być utylizowany oddzielnie i powinien być dostarczony do odpowiedniego punktu zbierającego odpady. Pozwala to ograniczać zanieczyszczenie środowiska i pozytywnie wpływa na ludzkie zdrowie. Informujemy ponadto, iż nasza firma w zakresie obowiązków wynikających z ustawy o zużytym sprzęcie elektronicznym, w tym w zakresie jego zbierania, przetwarzania, odzysku i recyklingu jest obsługiwana przez KARAT ELEKTRO-RECYKLING Sp.z o.o. W razie jakichkolwiek pytań lub wątpliwości możecie się Państwo kontaktować z Karat pod numerem telefonu 056-623-80-91.

# Odpowiedzialność

Firma GOCLEVER Technology ani żaden z jej licencjobiorców nie ponosi odpowiedzialności za jakąkolwiek utratę danych lub zysków, jak również za żadne inne wtórne i pośrednie szkody powstały w wyniku użytkowania urządzeń marki, w żadnym wypadku i maksymalnym dopuszczalnym przez prawo zakresie. GOCLEVER Technology nie odpowiada za problemy związane z nieprawidłowym działaniem systemu operacyjnego i aplikacji działających pod jego kontrolą. **Zmiany** 

GOCLEVER Technology zastrzega sobie prawo do dokonywania zmian w niniejszym dokumencie jak i specyfikacji urządzenia, bez konieczności informowania o tym użytkownika. Opisane funkcje oraz obrazki mogą się różnić w zależności od usług oferowanych przez operatora jak i wersji oprogramowania danego urządzenia.

# Przed użyciem

Pamiętaj, że akumulator nie jest naładowany. Otwarcie lub próba rozebrania zewnętrznej obudowy urządzenia powoduje utratę gwarancji.

Google jest zastrzeżonym znakiem towarowym, a Google Maps jest znakiem handlowym firmy Google, Inc. w Stanach Zjednoczonych i innych krajach. YouTube jest znakiem towarowym firmy Google, Inc.

Firma GOCLEVER Technology nie ponosi odpowiedzialności za błędy techniczne lub redakcyjne ani za pominięcia w niniejszym tekście; nie ponosi również odpowiedzialności za szkody przypadkowe lub następcze spowodowane korzystaniem z niniejszego materiału. Informacje są przedstawione w takim stanie, w jakim przyjmuje je użytkownik, i nie są objęte żadną gwarancją. Mogą ulec zmianie bez powiadomienia. Firma GOCLEVER Technology zastrzega również prawo do zmiany zawartości niniejszego dokumentu bez uprzedniego powiadomienia. W podręczniku zostały opisane tylko podstawowe funkcje urządzenia.

# Bezpieczeństwo

Należy zapoznać się z tymi wytycznymi. Niezastosowanie się do nich może spowodować powstanie zagrożenia życia lub zdrowia albo może być niezgodne z prawem. Aby uzyskać dalsze informacje, należy zapoznać się z całym podręcznikiem. Urządzenie zostało stworzone do pracy przy zasilaniu akumulatorowym jak i podłączeniu do sieci elektrycznej za pomocą ładowarki. Korzystając z urządzenia w inny sposób może być niebezpieczne i spowoduje utratę gwarancji.

# Ładowanie

Urządzenie należy podłączać tylko do źródeł zasilania zgodnych z parametrami określonymi w specyfikacji. W przypadku wątpliwości co do typu wymaganego źródła zasilania należy skonsultować się z autoryzowanym punktem usługowym lub lokalnym dostawcą energii elektrycznej. Jeśli produkt zasilany jest z akumulatora lub innych źródeł, należy przestrzegać instrukcji dołączonej do produktu.

# Oddziaływanie czynników zewnętrznych oraz pola elektromagnetycznego

Urządzenie nie jest wodoodporne. Należy dopilnować, aby zawsze było suche, chronić przed wilgocią. Urządzenie należy chronić również przed wysokimi oraz niskimi temperaturami, zapyleniem, piaskiem, nie należy narażać go na wstrząsy, rzucać nim, gdyż może to spowodować jego uszkodzenie, bądź jego elementów.

 Nie korzystać z urządzenia w pomieszczeniach wilgotnych i w bardzo wysokich lub niskich temperaturach.

 Nie pozostawiaj urządzenia w pojazdach ani miejscach, w których temperatura może przekroczyć 50 stopni Celsjusza.

 Nie korzystaj urządzenia na pokładzie samolotu oraz w miejscach gdzie nie jest dozwolone korzystanie z urządzeń mogących emitować pole elektromagnetyczne Np. szpital, stacja benzynowa, magazyn materiałów wybuchowych; nieprzestrzeganie tych zasad może spowodować pożar lub wybuch.

- Nie korzystaj z urządzenia podczas prowadzenia

samochodu.

Nie korzystaj z urządzenia w pobliżu źródeł silnego promieniowania elektromagnetycznego, takich jak kuchenki mikrofalowe, głośniki, telewizory a nawet radia.
Stosować tylko oryginalne akcesoria zalecane przez producenta albo akcesoria, które nie zawierają metali.
Serwis i naprawy

Do napraw korzystaj z autoryzowanego serwisu i wykwalifikowanego personelu, wszelkie próby naprawy samodzielnej, bądź też przez nieautoryzowany serwis będzie skutkować utratą gwarancji.

Tablet nie jest wodoodporny.

# Spis treści

| Ważne informacje                      | 36 |
|---------------------------------------|----|
| Główne funkcje                        | 43 |
| Wygląd urządzenia                     | 44 |
| 1.Wprowadzenie                        | 45 |
| 1-1.Włączanie                         | 45 |
| 1-2. Jak zwiększyć szybkość działania | 46 |
| 1-3. Ładowanie                        | 47 |
| 1-4.Podłącznie pod komputer           | 47 |
| 1-5.Jak uzywać ekran dotykowy         | 48 |
| 1-6. G-sensor                         | 49 |
| 1-7. Okno główne                      | 49 |
| 1-8.Dodatkowe funkcje                 | 52 |
| 1-9.Instalowanie aplikacji            | 53 |
| 1-10.Wprowadzanie tekstu              | 54 |
| 1-11.USB 2.0 OTG                      | 55 |
| 2. Internet                           | 56 |
| 2-1. Internet ustawienia              | 56 |
| 2-2. Przeglądanie stron               | 57 |
| 2-3. Poczta                           | 59 |

| 2-4. Komunikatory          | 60 |
|----------------------------|----|
| 3. Multimedia              | 60 |
| 3-1. Muzyka                | 61 |
| 3-2. Wideo                 | 62 |
| 3-3. Rejestrator           | 63 |
| 3-4. Kamera                | 63 |
| 4. Ustawienia              | 64 |
| 5. Rozwiązywanie problemów | 65 |
| 6. Specyfikacja            | 67 |

Główne funkcje

•7" ekran pojemnościowy LCD 800\*480.

•Obsługa HDMI 2160P oraz 3D wideo.

•Obsługa OTG kopiowanie danych USB flash, przenośny dysk twardy USB.

•Obłsuga WiFi.

 G-sensor zmiana orientacji ekranu w zależności od położenia.

•Obsługa wibracji.

•System Android OS

•Tysiące aplikacji dostępnych w Android Makret.

•Urządzenie do rozrywki oraz pracy.

•Obsługa MP3, M4A, WMA, APE, FLAC, AAC, MID, WAV, AMR, OGG.

•Full HD wideo obłsuga (2160P, 1080P, 720P, 480P), MKV, AVI, RM/RMVB, WMV, 3GP, MOV, MP4, ASF, MPG, DAT, VOB, FLV.

•Obsługa zdjęć JPG, JPEG, BMP, PNG.

•Obsługa MicroSD kart od 128MB do 32GB.

Presonalizacja urzadzenia zmiana podświetlenia, głośności, tapety itd.

# Wygląd, porty oraz przyciski:

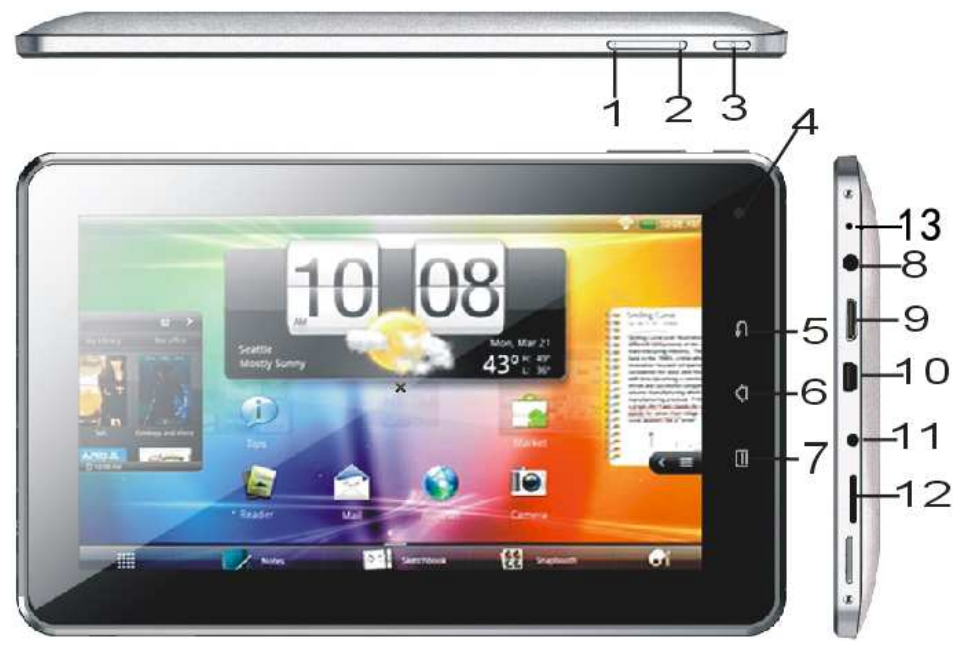

1."+": Głośniej

2. "-": Ciszej

3. "<sup>①</sup>": Włącznik. Kiedy urządzenie jest właczone wciśnij i przytrzymaj,a by wyświetlić opcje wyłączenia, wciśnij aby zablokować ekran

- 4. Przednia kamera(opcja);
- 5. "In . Cofnij. Użyj tego guzika aby cofnąc jedno okno.

6. "**1**": Home, Użyj tego guzika aby wyświetlić okno główn<u>e</u> lub szybko wyjść z aplikacji.

7. "I": Menu. Uyżyj tego guzika aby wyświetlić opcje

okna lub ekranowego "
"
vciśnij przycisk kiedy ekran
jest zablokowany aby odblokować ekran.

- 8. Wyjście audio 3.5 mm;
- 9. Wyjście HDMI 1.4;
- 10. port USB OTG 2.0;
- 11. gniazdo ładowania 2.5 mm 5V 2A;
- 12 .czyntik karty micro SD;
- 13. mikrofon.

#### 1. Wprowadzenie

1-1. Włączanie: kiedy urządzenie jest wyłączone wiśnij
"<sup>(1)</sup>" około 3 sekund, aby włączyć. Kiedy ekran jest zablokowany użyj "<sup>(1)</sup>" lub przeciągnij <sup>(6)</sup> aby osblokować ekran jak widać na zdjęciu:

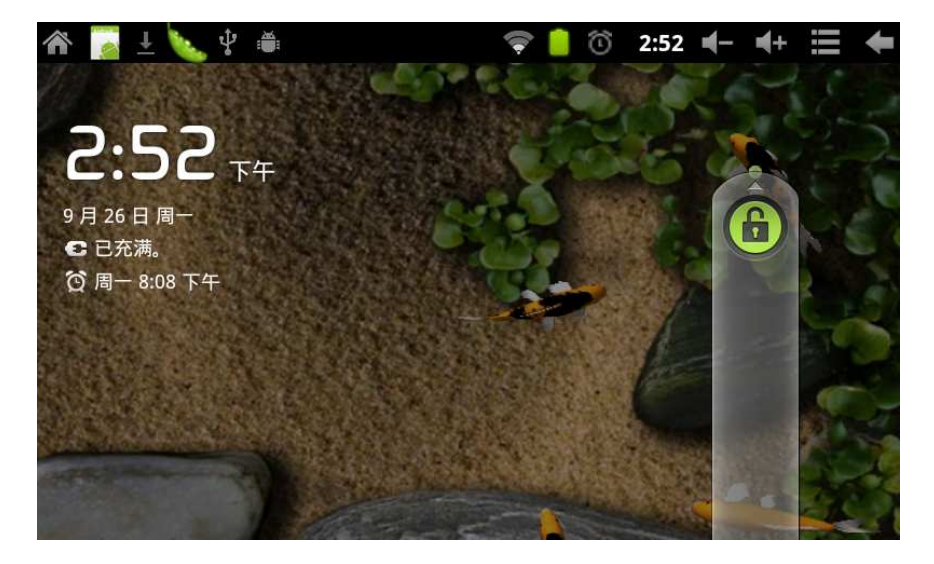

Oszczędzanie energii blokowanie ekranu: kidey urządzenie jest w trybie oszczędzania energii i ma zablokowany ekran, wciśnij "<sup>()</sup>" włącznik aby powrócić z wygaszenia ekranu przeciądnij <sup>(i)</sup> aby odblokować ekran.

Uwaga: w trybie wygaszenia urządzenie cały czas działa tylko ekran urządzenia jest wyłączony.

Wyłączanie: kiedy urządzenie jest włączone wciśnij włącznik "<sup>()</sup>"około 5 sekund aby wyświetlić okno wyboru trybu wyłączenia, wybierz "Wyłącz" następnie "OK.".

Dotknij "**1**" aby anulowac wyłączanie.

Uwaga: Kiedy bateria ma niski poziom naładowania, tablet wyświetli ostrzeżenie o niskim stanie bateri i jeśli nie zostanie podłączona ładowarka automatycznie się wyłączy. Naładuj baterię urządzenia jeśli bez ładowarki nie chce się uruchomić.

#### 1-2. Jak zwiększć szybkość działania

Urządzenie podczas pracy gdy jest włączone, większość aplikacji po wyjściu zostaje w tle jako uruchomione procesy, powoduje to większe obciążenie pamięci RAM oraz wolniejszą pracę urządzenia. Wejdź w ustawienia -> aplikacje i zakończ nie używane.

#### 1-3. Ładowanie

Ładuj urządzenie wyłącznie oryginalną ładowarką lub o tych samych parametrach. Kiedy jest urządzenie ładowane na ikonie baterii widoczny Pier "piorun"; kiedy zostanie naładowana do pełna ikona bateri cała będzie zielona.Podczas ładowania urządzenie jak i ładowarka mogą się nagrzewać to normalne zjawisko.

# 1-4. Podłączenie pod komputer

Kidey podłączysz urzadzenie pod komputer, na pasku powidomien pojawi się ikona. Urządzenie domyślnie ładuje się z portu USB komputera. Aby połączyć urządzenie z komputerem po podłączeniu kabla USB z paska pwiadomień wybierz "Połączenie prze USB", dotknij "Włącz nośnik USB", komputer powinien wykryć nową pamięć wymienną. Dotknij "Wyłącz nosnik USB", tablet powróci do trybu ładowania z portu USB komputera. Okno powiadomienia USB przedstawiono na zdjęciu:

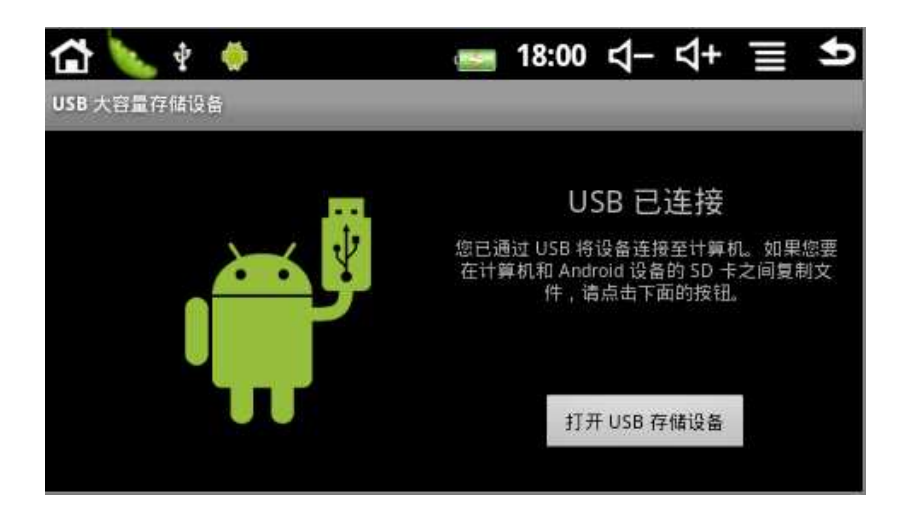

# 1-5. Jak używać ekran dotykowy

Możesz przglądać okno główne, zarządzać aplikacjami, kontolować urzadzenie zmieniać opcje przy użyciu ekranu dotykowego.

# 1-5-1. Dotknij i wybierz

Dotknij ekranu w polach teksowych aby wyświetlić klawiaturę ekranową, aby zmienić opcje włączyć aplikacje.

# 1-5-2. Przytrzymaj

Jeśli chcesz wyświetlić listę opcji, przytrzymaj kilka sekund. Przytrzymując ikone aplikacji w zakładce aplikacji możesz utworzyć skrót do aplikacji w oknie głównym.

# 1-5-3. Przesuwanie po ekranie

Przesuń palcem po ekranie pionowo lub poziome aby

przsuwać obrazy lub strony.

# 1-5-4. Przeciągnij

Przed przeciągnięciem ikony, dotknij i przytrzymaj na ikonie i przesuń ją w żądane miejsce.

#### 1-6. G-Sensor

Tablet posiada wbudowany czujnik położenia w zależności od orientacji urządzenia ekran automatyczne się dostosuje.

#### 1-7. Okno główne

Wsiśnij i przytrzymaj włącznik około 5 sekund, aby włączyć, ekran jednak będzie zablokowany, przeciągnij ikonę "kłódki" aby odblokować ekran.

**1-7-1**. Pasek powiadomień: przesuń pasek na dół ekranu aby wyświetlić powiadomienia.

1-7-2. Głośność dotknij "-""+"aby sterować głośnością.
1-7-3. Menu: Dotknij III lub ""aby wyświetlić menu.

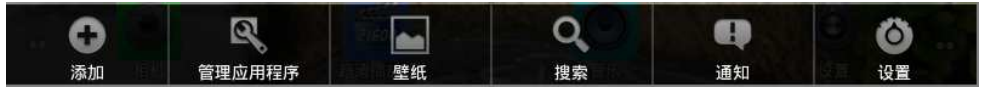

Dodaj: skróty, widżety, foldery oraz tapety. Aby usunąć ikonę lub widżet przytrzymaj na ikonie pojawi się kosz
, przesuń ikonę na ikonę kosza

•Zarządzaj aplikacjami: możesz sprawdzić listę zainstalowanych aplikacji oraz nimi zarządzać.

•Tapeta: możesz wybrać tapetę okna głównego.

•Szukaj: wpisz adres strony lub zapytanie dla przeglądarki.

 Powiadomienia: tutaj możesz odczytać powiadomienia Android.

•Ustawienia: wybierz aby wyświetlić listę dostępnych ustawień urządzenia.

# **1-7-4**. Skróty: dotknij ikony z prawej storny aby wyświetlić listę aplikacji:

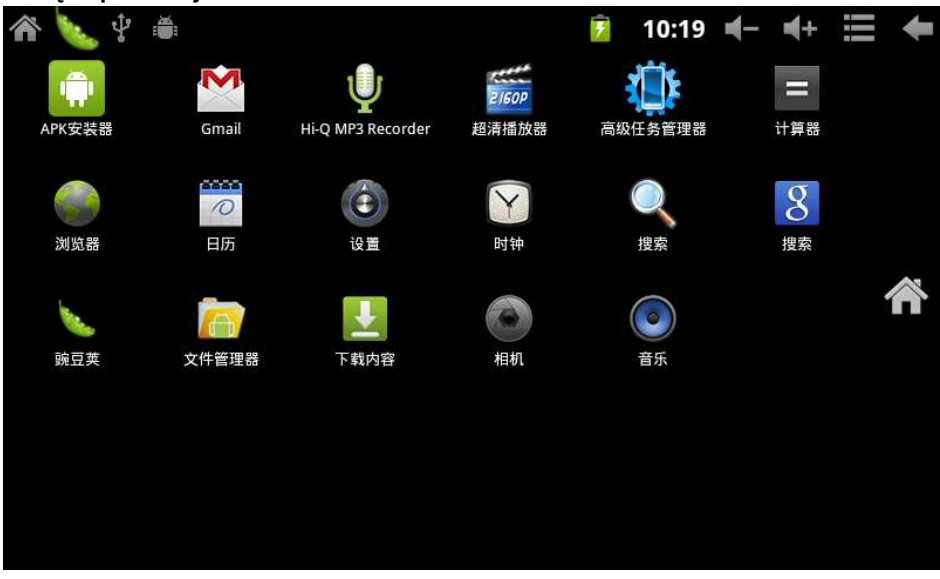

Okno to zawiera listę dostępnych aplikacji w urządzeniu.

Dotknij ikony aby uruchomić aplikację. Opis fabrycznych aplikacji:

💹 Apk installer: aplikacja umożliwa instalację aplikacji

zobacz punkt 1-9 instalowanie aplikacji.

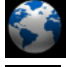

Internet: dotknij aby uruchomić przeglądarkę.

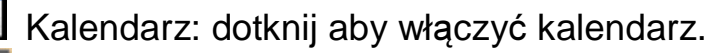

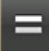

Kalkulator

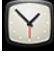

Zegar

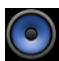

🔍 Muzyka: punkt 3-1 Muzyka.

Wideo: puknt 3-2 Wideo.

Rejestrator dźwięku: punkt 3-3 Rejestrator.

Kamera: punkt 3-4 Kamera.

Task manager: zarządzaj procesami oraz aplikacjami

aby zwiększyć ilość ostępnej pamięci operacyjnej.

#### 1-8. Dodatkowe funkcje

Urządzenie posiada wbudowane Widżety aby je dodać wciśnij "Menu" następnie "Dodaj", teraz "Widżety" z listy wybierz który ma zostać dodany:

Poniżej pokazano przykład dodania "Widżet" zegar analogowy, został on wyświetlony na oknie głownym po dadaniu. Przeciagnij na "kosz" aby usunąć zegar.

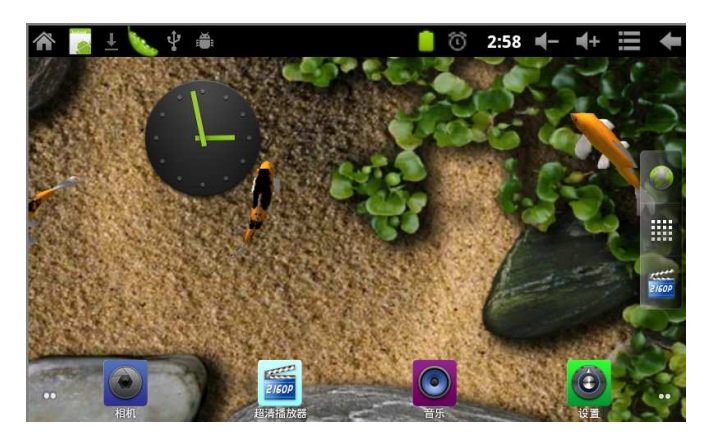

# 1-9. Instalowanie aplikacji

Dodatkowe aplikacje można pobierać przy pomocy Android Market lub bezpośrednio z internetu.

#### 1-9-1. Jak zainstalować aplikacje

Przykład 1: pobierz aplikację z Internetu zapisz na karcie SD, włóż kartę do tabletu.

Przykład 2: wyszukaj i pobierz aplikację przy pomocy Android Market oraz zainstaluj,

#### 1-9-2. Instalacja

Przykład 1: Uruchom aplikację "APK installer", wybierz "Installer" wybierz aplikację z listy oraz zainstaluj.

Przykład 2: Uruchom aplikację "ES file manager" oszukaj na karcie pliki instalacyjne apk alikacji, dotknij ikony aby automatycznie zainstalować aplikację.

# 1-9-3. Odinstaluj aplikację

Oszukaj i uruchom aplikaję "APK installer", wybierz "Manager" oszukaj na liście aplikację która chcesz usunąć, następnie wybierz odinstaluj oraz potwierdź czy napewno.

#### 1-10. Wprowadzanie tekstu

Po uruchomieniu dowolnej aplikacji lub wybraniu pola tekstowego zostanie wyświetlona klawiatura ekranowa. Domyślnie zainstalowano dwie kalwiatury:

- Android keyboard
- Google pinyin metoda wprowadzania

# 1-10-1. Wybór metody wprowadzania

W zależności od wybranej domyślnie, aby to zmienić

1. Wybierz "Ustawienia".

- 2. Wybierz Język i klawiatura.
- 3. Wybierz domyślną klawiaturę.

# 1-10-2. Jak zmienić metodę wprowadznia podczas edycji tekstu

1. W oknie tekstowym dotknij i przytrzymaj wyświetli się okno "Metoda wprowadzania"

2. Wybierz preferowaną klawiaturę ekranową.

# Klawiatura Android

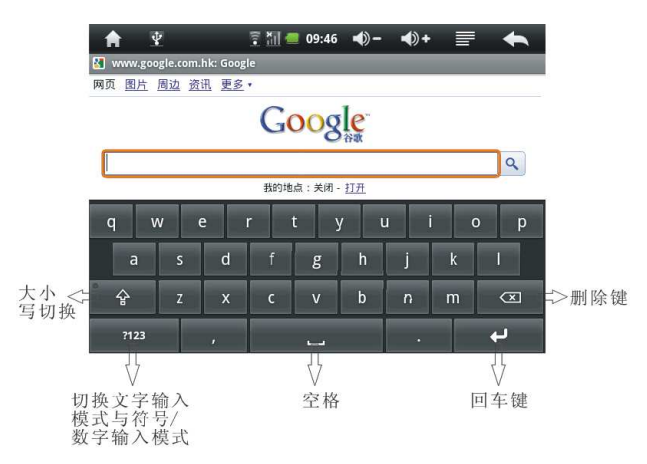

#### Google pinyin metoda wprowadzania

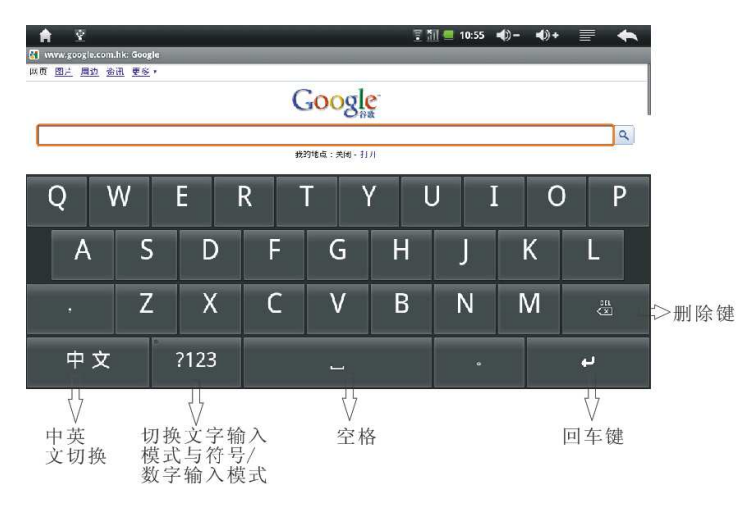

#### 1-11. USB 2.0 OTG

Tablet obsługuje pamięci flash, dyski USB, urządzenia HID jak mysz oraz klawiatura, modemy 3G. Tablet rozpoznaje urządzenia podłączone na kablu USB-OTG.

Możesz zarządzać plikami na podłączonej pamięci.

Uwaga nie podłączaj urządzeń USB bez ładowarki jeżeli poziom baterii jest niski spowoduje to bardzo szybkie rozładowanie baterii.

#### 2. Internet

#### 2-1. Internet ustawienia

Wybierz "Ustawienia" -> "Sieci zwykłe i bezprzewodowe" aby skonfigurować połączenie:

| <b>A</b>                   | LA.                                | 🔋 🏭 🚾 9:31 | <b>-</b> () | <b>•</b> ()+ | • | F        |
|----------------------------|------------------------------------|------------|-------------|--------------|---|----------|
| 无线和网络设                     | Ĩ                                  |            |             |              |   |          |
| Wi-Fi                      |                                    |            |             |              |   |          |
| <b>Wi-Fi</b><br>已连接到 d-    | link                               |            |             |              |   | <b>~</b> |
| Wi-Fi 设<br>设置和管理           | : <b>置</b><br>无线接入点                |            |             |              |   |          |
| 移动网络                       |                                    |            |             |              |   |          |
| 移动网约<br>打开移动网络             | <b>各</b><br><sup>洛</sup>           |            |             |              |   | S        |
| 移动网约<br><sub>设置漫游、</sub> 。 | <b>各设置</b><br><sup>网络、APN 选项</sup> |            |             |              |   |          |

#### 2-1-2. WiFi połączenie

Wybierz teraz "Ustawienia Wi-Fi", aby wyświetlić okno koniguracji Wi-Fi, włącz kartę Wi-Fi urządzenie wyszuka listę dostępnyh sieci

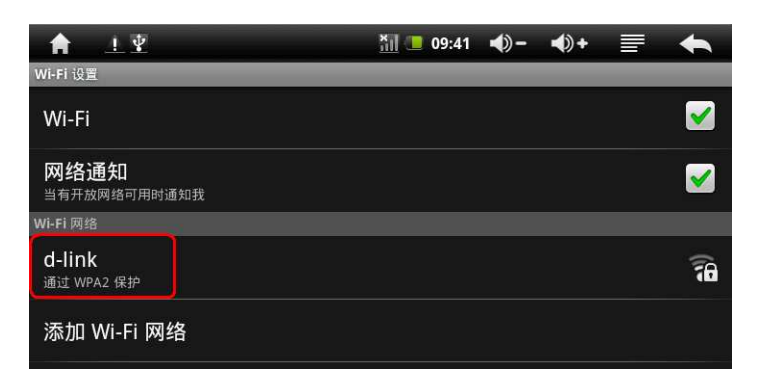

Dotknij na wybranej sieci oraz wprowadź hasło jeśli sieć jest zabezpieczona

Karta Wi-Fi zwiększa życie bateri o 1/4. Aby wydłużyć czas pracy na baterii wyłącz kartę Wi-Fi gdy jej nie używasz.

# 2-1-3. Modemy 3G

Tablet osługuje modemy 3G do transmisji danych. Jeśli modem zostanie rozpoznany urządzenie automatycznie skonfiguruje modem do pracy.

#### 2-2. Przeglądanie stron

Po uzyskaniu dostępu do Internetu możesz przeglądać strony internetowe.Uruchom aplikację "Internet", wprowadź adres strony która ma zostać wyświetlona. Po wszytaniu strony możesz ją przsuwać. Przeglądarka wyświetli ikony + i – do powiększania lub pomniejszania storny. Stronę można również pwiększyć "szczypiąc" ekran

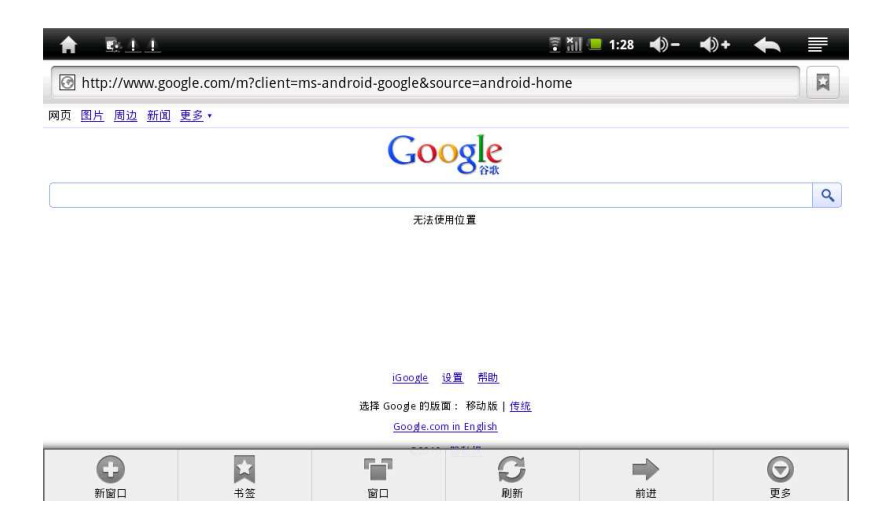

# 2-2-1. Zakładki

Dodawanie zakładek

Jeśli chcesz dodać stronę do zakładek po wyświetleniu, wybierz "menu" następnie dodaj do zakładek.

• Otwierzanie zakładek

Wybierz menu następnie zakładki aby wyświetlić listę zkaładek.

• Edytuj zkaładkę

Wybierz menu następnie zakładki aby wyświetlić listę zakładek, przytrzym na składce z menu wybierz "Edytuj zakładkę".

#### 2-2-2. Otwieranie nowej strony

Aby otworzyć nową stronę

Wciśnij "menu" następnie wybierz "Nowe okno".

 Przełączanie między stronami
 Wciśnij "menu" następnie wybierz "Okna" teraz wybierz okno które ma zostać wyświetlone.

# 2-2-3. Zmiana storny startowej

Wciśnij "menu" następnie "więcej" potem "ustawienia" teraz odszukaj i wybierz "Ustaw stronę główną"

# 2-2-4. Ustawienia przeglądarki

Wciśnij "menu" następnie "wiecej" potem "ustawienia".

# 2-3. Poczta

Poczta(Gmail) pozwala odbierać i wysysłać wiadomości. Aplikacja ma wbudowany przewodnik po uruchomeiniu. Uwaga: Upewnij się że masz dostęp do internetu.

# 2-3-1. Skrócony opis konfiguracji

Uruchom aplikację aby rozpocząć konfigurację. Wprowadź nazwę skrzynki pocztowej oraz hasło do skrzynki pocztowej, wprowadź ustawienia serwerów poczty przychodzącej i wychodzącej jeśli nie zostaną automatycznie wykryte. Po porwanej konfiguracji zostanie wyświetlone okno odebranej poczty.

# 2-3-2. Odbieranie i wysyłanie poczty

Dotknij na wiadomości w skrzynce aby ją otworzyć. W skrzynce wybierz "menu" następnie "Utwórz". Teraz możesz napisać wiadomość i wysłać zupełnie jak na komputerze.

#### 2-3-3. Kasowanie konta

W skrzynce wybierz "menu" następnie "konta", z listy wybierz konto któr ma zostać skasowane.

# 2-4. Komunikatory

Możesz korzystać z kompnikatorów w celu szybszej komunikacji z przyjaciółmi.

# 3. Multimedia

# 3-1. Muzyka

Uruchom aplikację muzyka aby wyświelić listę utworów:

| <b>^</b> [ | 1 👩 🕹                           | 🍬 🖞 🍈 | <br>- | 5 | 3:  | 31 📢 | - 4+ | i         | ŧ |
|------------|---------------------------------|-------|-------|---|-----|------|------|-----------|---|
| į          |                                 | る報    |       |   | 語版列 | 表    | i    | ■<br>E在播放 |   |
|            | sdcard<br>胡歌&阿兰                 |       |       |   |     |      |      |           |   |
| •          | <b>蔡琴(情是</b> 永<br><sup>蔡琴</sup> | k不变)  |       |   |     |      |      |           |   |
|            | <b>零零七</b><br>潘玮柏               |       |       |   |     |      |      |           |   |
|            | <b>再现神话-D</b><br><sup>飈花</sup>  | DTSCD |       |   |     |      |      |           |   |
|            |                                 |       |       |   |     |      |      |           |   |
|            |                                 |       |       |   |     |      |      |           |   |

- Pliki posortowane po nazwach artystów.
- Pliki posostowane po nazwach albumów
- 🔬 Wszystkie dostępne

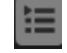

- Lista ostatnio dodanych
- Dotknij piosenki aby ją odtworzyć:
- "<sup>™</sup>/<sup>™</sup>": Poprzednia/następna, przesuń pasek w przód
- lub tył aby przewijać piosenkę.
  - **>**/**Ш**". "
     Iosowe odtwarzanie
    - odtwórz/ pauza

  - "2": odtwarzaj w kółko
    - 🙃": powtarzaj

#### 3-2. Wideo

Uruchom aplikację "Galeria" aby wyświetlić listę filmów. Dotknij wybranego filmu aby go odtworzyć:

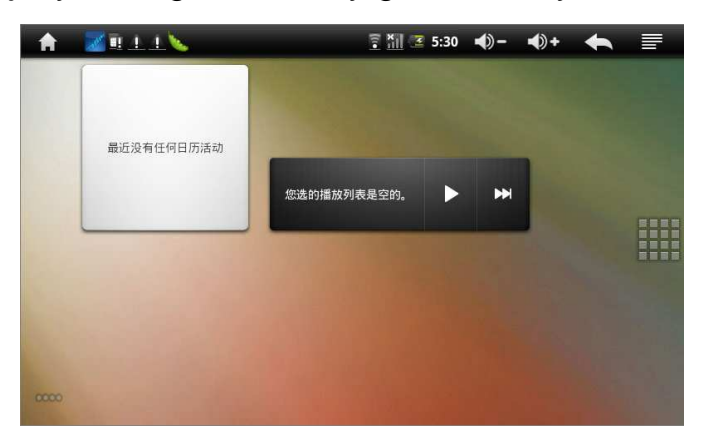

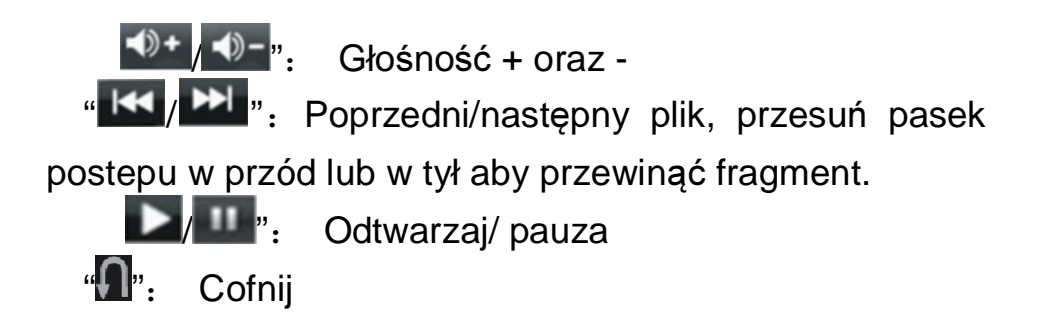

#### 3-2-1. wyjście HDMI

Podłączkabel HDMI obraz zostanie automatycznie wyświetlony na telewizorza.

Uwaga: Unikaj sytuacji częstego podłączania i odłączania kabla HDMI podczas działania urządzenia.

#### 3-3. Rejestrator

Włącz rejestrator dźwięku aby nagrywać:

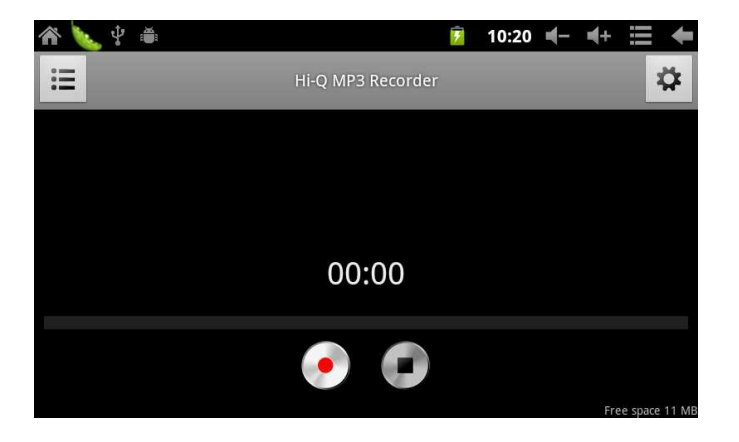

Dotknij " aby rozpocząć nagrywanie dotknij " aby zakończyć nagrywanie. Plik zostanie zapisany jako recordingxxxxx.mp3 na karcie SD. Plik zostanie autmatycznie dodany do listy w odtwarzaczu.

#### 3-4. Kamera

Uruchom aplikację kamera.

3-4-1. Wykoanie zdjęcia:

Dotknij " aby wykonać zdjęcia. Pliki będą zapisane

pod nazwą

rok-miesiąc-dzień-godzina-minuta-sekunda.jpg w DCIM/Camera. Dotknij "

3-4-2. Filmy Dotknij " aby włączyć tryb kamery wideo, dotknij " ywłaczyć nagrywanie oraz " " aby zakończyć nagrywanie. Nazwa zapisanego pliku to rok-miesiąc-dzień-godzina-minuta-sekunda.3gp w DCIM/Camera. Dotknij " " aby wyświetlić pliki. Dotknij " " aby wyjść z aplikacji.

# 4. Ustawienia

Dotknij "ustawienia" aby wyświetlić listę opcji: "Sieci zwykłe i bezprzewodowe", "Dźwięk", "Wyświetlacz", "Lokalizacja i zabezpieczenia", "Aplikacje", "Konta i synchronizacja", "Język i klawiatura", "Data i godzina".

**4-1.** Sieci zwykłe i bezprzewodowe: tutaj ustawisz dostęp urządzenia do internetu, punkt 2-1 Internet

ustawienia

**4-2.** Dźwięk: tutaj skonfigurujesz głośność, dźwięki powiadomień.

**4-3.** Wyświetlacz: autoobracanie ekranu, animacje, jasność ekranu, wygaszenie ekranu.

**4-4.** Lokalizacja i zebezpieczenia: możesz włączyć lokalizację, ustawić blokadę ekranu, włączyć wyświetlanie haseł podczas wpisywania.

**4-5.** Aplikacje: zarządzenie aplikacjami oraz procesami urządzenia.

**4-6**. Prywatność: reset do fabrycznych, kopia danych.

**4-6.** Pamięć: tutaj sprawdzić ilość dostępnej pamięci w urządzeniu oraz na karcie

**4-7.** Język i klawiatura: wybierz język oraz metodę wprowadzania tekstu.

**4-8.** Data i godzina: ustaw datę i czas oraz strefę czasową.

4-9. Urządzenie: informacje o urządzeniu

#### 5. Rozwiązywanie problemów

1. Wolne pierwsze uruchomienie.

 pierwsze uruchomienie około 2-3 minut może wystąpić po przywróceniu urządzenia do ustawień fabrycznych. 2. Brak połączenia z Wi-Fi lub sygnał za słaby.

•Sprawdź czy punkt dostępowy działa.

•Sprawdź nazwę oraz hasło dodanej sieci

 Sprawdź czy wbudowanej anteny urządzenia coś nie przysłania.

Upwenij się że znajdujesz się w zasięgu sieci
 Wi-Fi swojego punktu dostępowego.

3. Pliki nie mogą być kopiowane.

- Sprawdź czy prawidłowo podłączyłeś tablet pod komputer.

- Upewnij się że masz wystarczającą ilość wolnego miejsca w urządzeniu.

- Sprawdź kabel USB czy nie jest uszkodzony.

4. Brak dźwięku w słuchawkach

- Srawdź czy głośność nie jest na poziomie 0.

- Sprawdź czy prawidłowo podłączyłeś słuchawki lub czy nie są mechanicznie uszkodzone.

5. Brak możliwości wysłania wiadomości pocztą

•Upewnij się że masz dostęp do internetu.

•Upewnij się że prawidłowo dodałeś konto.

•Ustaw właściwą strefę czasową.

•Zakończ nie używane procesy w tle.

# 6. Specyfikacja

| Wymiary                    | 194mm*122mm*13 mm                   |                      |
|----------------------------|-------------------------------------|----------------------|
| Ekran                      | 7" TFT ekran pojemnościowy 800*480  |                      |
| USB                        | USB 2.0 OTG                         |                      |
| Procesor<br>oraz<br>pamięć | CPU                                 | Allwinner A10 1GHz   |
|                            | RAM                                 | 512M DDR3            |
|                            | Pamięć                              | 4 GB                 |
|                            | MicroSD                             | 128MB~32GB           |
|                            | karta                               |                      |
|                            | System                              | Android 2.3.4        |
| Sieć                       | Wi-Fi                               | IEEE802.11b/g/n      |
| Zasilanie                  | Bateria                             | 3.7V 3000mAh         |
|                            | Ładowarka                           | DC 5V,1.5A           |
| Muzyka                     | Wyjście audio                       | (L)7mW+(R)7mW(32)    |
|                            |                                     | ohm)                 |
|                            | MP3                                 | 32K bps – 320K bps   |
|                            | WMA                                 | 16K bps –320K bps    |
|                            | Frequency                           | 20Hz to 20KHz +/-3dB |
|                            | response                            |                      |
|                            | SNR                                 | >=85dB               |
|                            | Distortion                          | <0.6%                |
|                            | MP3, M4A, WMA, APE, FLAC, AAC, MID, |                      |
|                            | WAV, AMR, OGG and so on.            |                      |

| Wideo     | Full HD decoding (2160P, 1080P, 720P,  |  |  |
|-----------|----------------------------------------|--|--|
|           | 480P); MKV, AVI, RM/RMVB, WMV, 3GP,    |  |  |
|           | MOV, MP4, ASF, MPG, DAT, OB, FLV and   |  |  |
|           | so on                                  |  |  |
|           |                                        |  |  |
| Zdjecia   | JPG, JPEG, BMP and so on               |  |  |
| Temperat  | 040°C                                  |  |  |
| ura pracy |                                        |  |  |
| Języki    | Simplified Chinese, tradition Chinese, |  |  |
|           | English and so on                      |  |  |
| Systemy   | Windows2K/XP/Vista/Windows7/Linux2.4/M |  |  |
| kompatyb  | AC OS 10.4                             |  |  |
| ilne      |                                        |  |  |